# 【課題1の1】 「課題1の1」シートに以下の設問にしたがって表を完成させなさい。

< 完成図 >

|    | А                      | В    | С    | D      | E    | F      | G       | н             |  |
|----|------------------------|------|------|--------|------|--------|---------|---------------|--|
| 1  | 競技者氏名                  |      |      |        |      |        | 日付      | R5.8.25       |  |
| 2  | 却                      | 모 비  | 6 ±  |        |      |        |         |               |  |
| 3  | нı                     | 미미 씨 | x 5C | 一見     |      |        |         |               |  |
| 4  |                        |      |      |        |      |        |         |               |  |
| 5  |                        |      |      |        |      |        | 税率      | 10%           |  |
| 6  |                        |      |      |        |      |        |         |               |  |
| 7  | 商品名                    | 単価   | 個数   | 売上金額   | 構成比  | 税込金額   | 昨年度売上金額 | 前年度比          |  |
| 8  | PEフロアシート(フロント用)        | 508  | 28   | 14224  | 11%  | 15646  | 16764   | • 0.93        |  |
| 9  | 板ラチェットレンチ5本組みセット       | 1590 | 9    | 14310  | 11%  | 15741  | 8745    | 1.80          |  |
| 10 | オートセンターポンチ超硬チップ付       | 782  | 8    | 6256   | 5%   | 6882   | 6021    | 1.14          |  |
| 11 | ロングボールポイント六角棒レンチ       | 1122 | 20   | 22440  | 17%  | 24684  | 22215   | n 1.11        |  |
| 12 | カップ型オイルフィルターレンチ        | 548  | 15   | 8220   | 6%   | 9042   | 10850   | • 0.83        |  |
| 13 | ディープソケットセット(9.5mm)     | 1280 | 12   | 15360  | 12%  | 16896  | 18304   | • 0.92        |  |
| 14 | 標準形ダイヤルゲージ(目量0.01mm)   | 3385 | 5    | 16925  | 13%  | 18618  | 18618   | <b>)</b> 1.00 |  |
| 15 | インパクト用薄肉ソケット(トーションタイプ) | 1080 | 23   | 24840  | 19%  | 27324  | 23760   | 1.15          |  |
| 16 | メガドラ貫通ドライバー            | 1524 | 6    | 9144   | 7%   | 10058  | 8382    | 1.20          |  |
| 17 | 合計                     |      |      | 131719 | 100% | 144891 | 133659  | 1.08          |  |

間1 A1セルに「競技者氏名」を入力しなさい。

間2 すべてのセルのフォントサイズを14ptに設定しなさい。

問3 1~20行目までの行の高さを24.75(33ピクセル)に設定しなさい。

間4 以下の設定を満たす列幅を設定しなさい。

| 列           | 列幅             |  |  |  |  |  |
|-------------|----------------|--|--|--|--|--|
| А           | 58.13(470ピクセル) |  |  |  |  |  |
| B,C,D,E,F,H | 11.88(100ピクセル) |  |  |  |  |  |
| G           | 18.63(154ピクセル) |  |  |  |  |  |

問5 セル範囲(A2:H3)に以下の設定を満たす表題を作成しなさい。

| 仕様       | 設定内容                                                                                 |
|----------|--------------------------------------------------------------------------------------|
| 対象範囲     | A2:H3の範囲                                                                             |
| 図形       | 八角形 、枠線なし                                                                            |
| 図形の塗りつぶし | グラデーション(種類:放射、方向:中央から)<br>グラデーションの分岐点(3つ)<br>①位置:0%、色:濃い青、②位置:20%、色:濃い青、③位置:100%、色:青 |
| テキスト     | 部品販売一覧                                                                               |
| フォント     | 書体は英数、日本語ともに游ゴシック、サイズは26、色は白、配置は中心                                                   |
| 文字幅と間隔   | 幅20ptで文字間隔を広げる                                                                       |

# 【課題1の1】 つづき

問6 表(A7:H17)に以下の設定をしなさい。

| 範囲         | 設定内容                                                  |
|------------|-------------------------------------------------------|
| A7:H17の範囲  | 罫線(太い外枠)                                              |
| A7:H7の範囲   | 罫線(下二重罫線)、塗りつぶしの色(濃い青)、フォント色(白)、<br>文字配置(縦横位置ともに中央揃え) |
| A16:H16の範囲 | 罫線(下二重罫線)                                             |
| A17セル      | 塗りつぶしの色(青、アクセント1)、フォント色(白)、<br>文字配置(縦位置中央揃え、横位置右揃え)   |

- 問7 日付(H1)を関数を使い、本日の日付を表示しなさい。なお表示形式は「R5.10.21」としなさい。
- 問8 税率(H5)にパーセントスタイルを設定しなさい。
- 問9 セル範囲(G5:H5)に罫線(格子)を設定し、セルG5の塗りつぶしの色を灰色、アクセント3に設定しなさい。
- 問10 売上金額(D8:D16)を計算式で求めなさい。なお計算式は単価×個数とする。
- 問11 売上金額の合計(D17)を関数で求めなさい。
- 間12 構成比(E8:E17)を計算式で求めなさい。なお計算式は売上金額に売上金額の合計を割ったものとし、 売上金額の合計は絶対参照を使った計算式とすること。さらに表示をパーセントスタイル、表示桁は整 数のみとなるようにすること。
- 間13 税込金額(F8:F17)を計算式で求めなさい。なお税率は絶対参照を使った計算式とすること。表示桁は 整数のみとなるようにすること。
- 間14 前年度比(H8:H17)を計算式で求めなさい。なお計算式は税込金額に昨年度売上金額を割ったものとし、小数点以下2桁で表示するものとする。
- 問15 前年度比(H8:H17)に以下の条件付き書式を設定しなさい。

| 仕様       | 設定内容             |  |  |  |  |  |  |
|----------|------------------|--|--|--|--|--|--|
| 対象範囲     | H8:H17の範囲        |  |  |  |  |  |  |
| 種類       | セルの値に基づいてセルを書式設定 |  |  |  |  |  |  |
| 書式スタイル   | アイコンセット          |  |  |  |  |  |  |
| アイコンスタイル |                  |  |  |  |  |  |  |
| ルール      | 前年度比が1より大きい場合    |  |  |  |  |  |  |
| ルール      | 前年度比が1のとき        |  |  |  |  |  |  |
| ルール 🤟    | 前年度比が1未満のとき      |  |  |  |  |  |  |

# 【課題1の2】 「課題1の2」シートに以下の設問にしたがって表を完成させなさい。

< 完成図 >

|    | А     | В        | С   | D      | E      | F      |  |  |  |  |  |  |  |
|----|-------|----------|-----|--------|--------|--------|--|--|--|--|--|--|--|
| 1  | 競技者氏名 |          |     |        |        |        |  |  |  |  |  |  |  |
| 2  |       |          |     |        |        |        |  |  |  |  |  |  |  |
| 3  |       | 部品売り上げ実績 |     |        |        |        |  |  |  |  |  |  |  |
| 4  |       |          |     |        |        |        |  |  |  |  |  |  |  |
| 5  |       |          |     |        |        |        |  |  |  |  |  |  |  |
| 6  |       |          |     |        |        |        |  |  |  |  |  |  |  |
| 7  |       | エリア名     | 商品名 | 目 偿数   | 壳上 実 黷 | 達成率    |  |  |  |  |  |  |  |
| 8  |       |          | 部品A | 2,588  | 2,498  | 96.5%  |  |  |  |  |  |  |  |
| 9  |       | 11/17    | 部品B | 18,521 | 17,247 | 93.1%  |  |  |  |  |  |  |  |
| 10 |       | Ŕ        | 部品C | 5,972  | 6,003  | 100.5% |  |  |  |  |  |  |  |
| 11 |       | 5        | 部品A | 3,551  | 3,981  | 112.1% |  |  |  |  |  |  |  |
| 12 |       | AT '     | 部品C | 5,658  | 2,237  | 39.5%  |  |  |  |  |  |  |  |

問1 A1セルに「競技者氏名」を入力しなさい。

問2 セル範囲(概ねB2:F5)に以下の設定を満たす表題を作成しなさい。

| 仕様       | 設定内容                                        |
|----------|---------------------------------------------|
| 対象範囲     | B2:F5の範囲                                    |
| 図形       | 楕円                                          |
| 図形の枠線    | 色:緑、太さ:3pt                                  |
| 図形の塗りつぶし | 色:薄い緑                                       |
| テキスト     | 部品売り上げ実績                                    |
| フォント     | 書体は英数、日本語ともにHGP教科書体、サイズは24、太字、<br>色は白、配置は中心 |

間3 項目名(B7:F7)のフォントをMS P明朝、太字、配置を均等割り付け(インデント)に設定しなさい。

- 問4 表全体(B7:F12)に罫線の格子、線の色は緑を設定しなさい。
- 問5 表全体(B7:F12)に罫線の太い外枠、線の色は黒を設定しなさい。
- 間6 「Aエリア」(B8:B10)のセルを結合して中央揃えを設定し、文字配置を45°回転しなさい。
- 問7 「Bエリア」(B11:B12)のセルを結合して中央揃えを設定し、文字配置を45°回転しなさい。
- 間8 項目名(B7:F7)の塗りつぶしを、パターンの色を薄い緑、パターンの種類を左下がり斜線格子に設定しなさい。
- 問9 数値データ(D7:E11)に桁区切りスタイルを設定しなさい。
- 問10 達成率(F8:F12)に目標数に対する達成率を計算式で設定しなさい。

# 【課題1の2】 つづき

間11 達成率(F8:F12)にパーセントスタイル、小数第1位まで設定しなさい。

間12 完成した表を以下の設定をした後、印刷プレビューで確認しなさい。

| 仕様        | 設定内容            |
|-----------|-----------------|
| 印刷範囲      | A1: F12         |
| 用紙の向き,サイズ | 横、A4            |
| 拡大·縮小     | 拡大・縮小 120%      |
| ページ設定     | 配置、ページ中央(水平、垂直) |

<印刷イメージ>

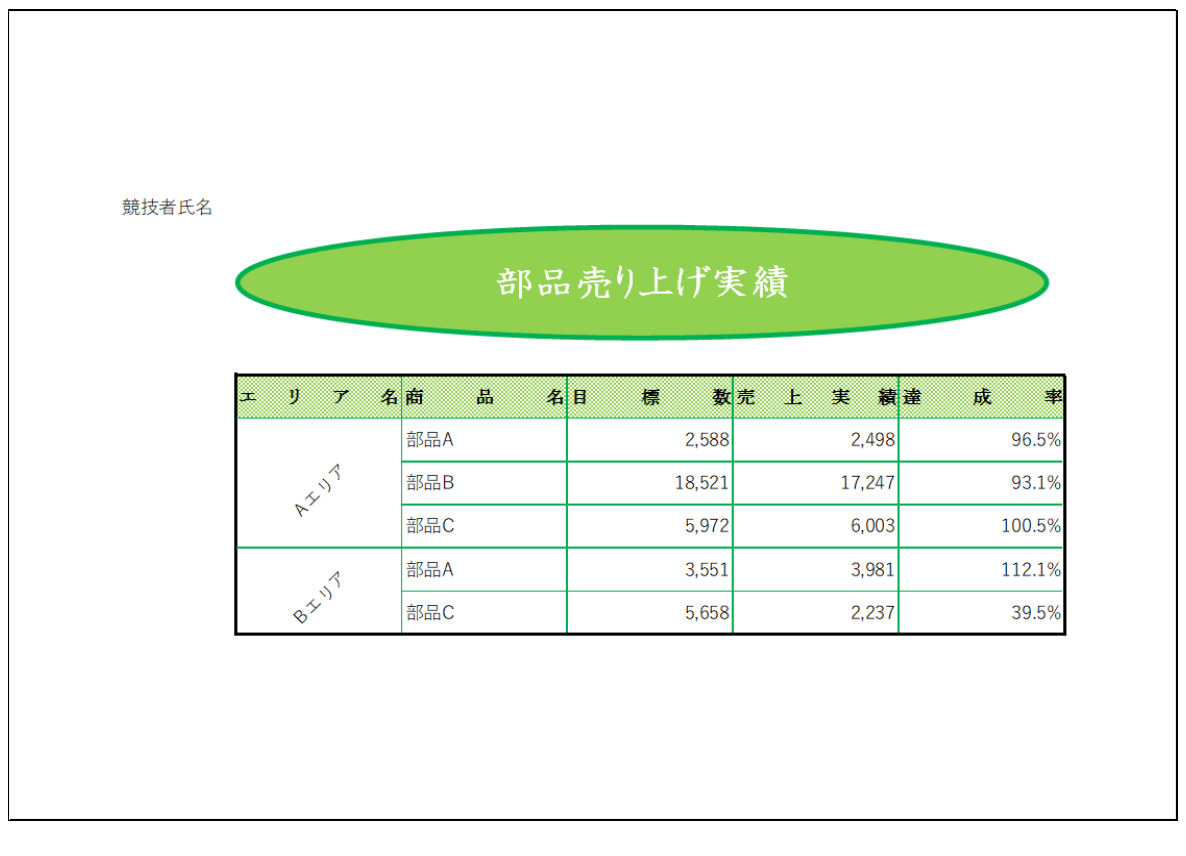

**間13** ファイル名を「競技者氏名課題1」として、デスクトップの「アビリンピック2023」フォルダーに 保存しなさい。

ファイル名の例) 神奈川花子課題1

## 【課題2の1】 「課題2の1」シートに以下の設問にしたがって表を完成させなさい。

|    | А     | В        | С        | D         | Е                       | F        | G                                     | н        | 1 | J        | К        |
|----|-------|----------|----------|-----------|-------------------------|----------|---------------------------------------|----------|---|----------|----------|
| 1  | 競技者氏名 | 3        |          |           |                         |          |                                       |          |   |          |          |
| 2  |       |          |          |           |                         |          |                                       |          |   |          |          |
| 3  |       | ;        | ホテルJEED  | 副川 宿泊費表   | ł                       |          |                                       |          |   | 宿泊予      | 約内容      |
| 4  |       |          |          | (大人1名分料金) | )                       |          |                                       |          |   |          |          |
| 5  |       | グレード1    |          | 日程種別      |                         |          |                                       |          |   | 宿泊日      | 2023/9/6 |
| 6  |       |          | A        | В         | С                       |          |                                       |          |   | 部屋のグレード  | グレード2    |
| 7  |       | 1名1室     | 10,000   | 13,000    | 16,000                  |          |                                       |          |   | 1室の宿泊人数  | 3名1室     |
| 8  |       | 2名1室     | 9,000    | 12,000    | 15,000                  |          |                                       |          |   | 宿泊人数(大人) | 2        |
| 9  |       | 3名1室     | 8,000    | 11,000    | 14,000                  |          |                                       |          |   | 宿泊人数(子供) | 1        |
| 10 |       |          |          |           |                         |          |                                       |          |   |          |          |
| 11 |       | グレード2    |          | 日程種別      |                         |          |                                       |          |   |          |          |
| 12 |       |          | A        | В         | С                       |          |                                       |          |   | 日程種別     | С        |
| 13 |       | 1名1室     | 11,000   | 14,000    | 17,000                  |          |                                       |          |   | 大人1名分宿泊費 | 15,000   |
| 14 |       | 2名1室     | 10,000   | 13,000    | 16,000                  |          |                                       |          |   | 子供1名分宿泊費 | 8,000    |
| 15 |       | 3名1室     | 9,000    | 12,000    | 15,000                  |          |                                       |          |   |          |          |
| 16 |       |          |          |           |                         |          |                                       |          |   | 大人宿泊費合計  | 30,000   |
| 17 |       | グレード3    |          | 日程種別      |                         |          |                                       |          |   | 子供宿泊費合計  | 8,000    |
| 18 |       |          | A        | В         | С                       |          |                                       |          |   | 宿泊費合計    | 38,000   |
| 19 |       | 1名1室     | 12,000   | 15,000    | 18,000                  |          |                                       |          |   |          |          |
| 20 |       | 2名1至     | 11,000   | 14,000    | 17,000                  |          |                                       |          |   |          |          |
| 21 |       | 3名1至     | 10,000   | 13,000    | 16,000                  |          |                                       |          |   |          |          |
| 22 |       |          |          |           |                         |          |                                       |          |   |          |          |
| 23 |       |          |          |           |                         | 1        |                                       |          |   |          |          |
| 24 | 88    | 2023/0/1 | 2023/0/2 | 2022/0/2  | 11至1里かりハレンク<br>2022/0/A | 2023/0/F | 2023/0/6                              | 2023/0/7 |   |          |          |
| 25 |       | 2023/9/1 | 2023/9/2 | 2023/9/3  | 8                       | 2023/9/5 | 2023/9/0                              | 2023/9/1 |   |          |          |
| 20 | 日程種別  | ±<br>B   | B        | Δ         | Δ                       | B        | ۸<br>C                                | C C      |   |          |          |
| 20 |       | 0        | 5        | ~         | ~                       | 0        | , , , , , , , , , , , , , , , , , , , | <u> </u> |   |          |          |

#### < 完成図 >

問1 A1セルに「競技者氏名」を入力しなさい。

間2 次に示すセル範囲に名前を定義しなさい。

| セル範囲    | 名前    |
|---------|-------|
| C7:E9   | グレード1 |
| C13:E15 | グレード2 |
| C19:E21 | グレード3 |

#### 問3

曜日(B26:H26)は、月日(B25:H25)を使用して、関数を用いて求めなさい。 なお、B26セルに設定した関数をオートフィルを利用してその他のセル範囲に適用できるよう関数設定 するものとする。

- **間4** 日程種別(K12)は、宿泊日(K5)とホテルJEED日程種別カレンダー(A25:H27)を参照して、関数を用いて 求めなさい。
- **問5** 大人1名分宿泊費(K13)は、部屋のグレード(K6)と1室の宿泊人数(K7)とホテルJEED 宿泊費表(B5:E21) を参照して、関数を用いて求めなさい。

### 【課題2の1】 つづき

問6 子供1名分宿泊費(K14)は、関数を用いて求めなさい。 子供1名分宿泊費は大人1名分宿泊費(K13)の半額とし、500円は四捨五入する。

- 問7 大人宿泊費合計(K16)は、大人1名分宿泊費(K13)と宿泊人数(大人)(K8)を参照して、式を用いて求めな さい。
- 問8 子供宿泊費合計(K17)は、子供1名分宿泊費(K14)と宿泊人数(子供)(K9)を参照して、式を用いて求めなさい。
- 間9 宿泊費合計(K18)は、大人宿泊費合計(K16)と子供宿泊費合計(K17)を参照して、式を用いて求めなさい。

【課題2の2】 「課題2の2」シートに以下の設問にしたがって表を完成させなさい。

### < 完成図 >

|    | А     | В      | С        | D    | E | F         | G      | н     | I         | J      |
|----|-------|--------|----------|------|---|-----------|--------|-------|-----------|--------|
| 1  | 競技者氏名 | 5      |          |      |   |           |        |       |           |        |
| 2  |       |        |          |      |   |           |        |       |           |        |
| 3  |       | ホテルリ   | EED星川送迎バ | ス料金表 |   |           | 内容     |       |           |        |
| 4  |       |        |          |      |   | 行き        |        |       | 帰り        |        |
| 5  |       | バス停    | 行き       | 帰り   |   | 乗車バス停     | 能開東駅前  |       | 下車バス停     | 能開物産館前 |
| 6  |       | 能開温泉前  | 0        | 300  |   | 利用人数(大人)  | 3      |       | 利用人数(大人)  | 3      |
| 7  |       | 能開東駅前  | 300      | 500  |   | 利用人数(子供)  | 1      |       | 利用人数(子供)  | 1      |
| 8  |       | 能開物産館前 | 500      | 700  |   |           |        |       |           |        |
| 9  |       |        |          |      |   | 大人1名分バス料金 | 300    |       | 大人1名分バス料金 | 700    |
| 10 |       |        |          |      |   | 子供1名分バス料金 | 100    |       | 子供1名分バス料金 | 300    |
| 11 |       |        |          |      |   |           |        |       |           |        |
| 12 |       |        |          |      |   | 大人バス料金合計  | 900    |       | 大人バス料金合計  | 2,100  |
| 13 |       |        |          |      |   | 子供バス料金合計  | 100    |       | 子供バス料金合計  | 300    |
| 14 |       |        |          |      |   | 行きバス料金合計  | 1,000  |       | 帰りバス料金合計  | 2,400  |
| 15 |       |        |          |      |   |           |        |       |           |        |
| 16 |       |        |          |      |   |           | バス料金合計 | 3,400 |           |        |
| 17 |       |        |          |      |   |           |        |       |           |        |

問1 A1セルに「競技者氏名」を入力しなさい。

間2

「行き」の大人1名分バス料金(G9)は、乗車バス停(G5)とホテルJEED星川送迎バス料金表(B5:D8)を参 照して、関数を用いて求めなさい。

問3

「行き」の子供1名分バス料金(G10)は、「行き」の大人1名分バス料金(G9)を参照して、関数を用いて求めなさい。 子供1名分バス料金は大人1名分バス料金(G9))の半額とし、50円は切り捨てる。

- 間4 「行き」の大人バス料金合計(G12)は、利用人数(大人)(G6)と大人1名分バス料金(G9)を参照して、式を 用いて求めなさい。
- 間5 「行き」の子供バス料金合計(G13)は、利用人数(子供)(G7)と子供1名分バス料金(G10)を参照して、式を 用いて求めなさい。
- 間6 「行き」のバス料金合計(G14)は、大人バス料金合計(G12)と子供バス料金合計(G13)を参照して、式を用いて求めなさい。
- 間7 「帰り」の大人1名分バス料金(J9)は、下車バス停(J5)とホテルJEED星川送迎バス料金表(B5:D8)を参照 して、関数を用いて求めなさい。
- 問8 「帰り」の子供1名分バス料金(J10)は、「帰り」の大人1名分バス料金(J9)を参照して、関数を用いて求めなさい。 子供1名分バス料金は大人1名分バス料金(J9)の半額とし、50円は切り捨てる。
- 間9 「帰り」の大人バス料金合計(J12)は、利用人数(大人)(J6)と大人1名分バス料金(J9)を参照して、式を用いて求めなさい。

# 【課題2の2】 つづき

間10 「帰り」の子ともバス料金合計(J13)は、利用人数(子供)(J7)と子供1名分バス料金(J10)を参照して、式を 用いて求めなさい。

問11

帰りバス料金合計(J14)は、大人バス料金合計(J12)と子供バス料金合計(J13)を参照して、式を用いて求めなさい。

間12

バス料金合計(H16)は、行きバス料金合計(G14)と帰りバス料金合計(J14)を参照して、式を用いて求めな さい。

### 【課題2の3】 「課題2の3」シートに以下の設問にしたがって表を完成させなさい。

### < 完成図 >

|    | А     | В                  | С             | D     | Е | F   | G       | Н         | 1   | J     | К      |   |
|----|-------|--------------------|---------------|-------|---|-----|---------|-----------|-----|-------|--------|---|
| 1  | 競技者氏名 | Ξ                  |               |       |   |     |         |           |     |       |        |   |
| 2  |       |                    |               |       |   |     |         |           |     |       |        |   |
| 3  |       | ホテル                | JEED 星川お食事メニュ | 一表    |   |     |         | お食事 ご注文   | 内容  |       |        |   |
| 4  |       |                    |               |       |   |     |         |           |     |       |        |   |
| 5  |       | $\times = = -$ No. | 内容            | 単価    |   | No. | メニューNo. | 内容        | 注文数 | 単価    | 注文数×単価 |   |
| 6  |       | 1                  | 朝食スタンダード和食    | 1,000 |   | 1   | 7       | 夕食フレンチコース | 2   | 4,500 | 9,000  | 1 |
| 7  |       | 2                  | 朝食スタンダード洋食    | 1,000 |   | 2   | 8       | 夕食お子様コース  | 1   | 650   | 650    | 1 |
| 8  |       | 3                  | 朝食ビュッフェ       | 1,500 |   | 3   | 3       | 朝食ビュッフェ   | 2   | 1,500 | 3,000  | ( |
| 9  |       | 5                  | 朝食お子様セット      | 500   |   | 4   | 5       | 朝食お子様セット  | 1   | 500   | 500    |   |
| 10 |       | 6                  | 夕食和食コース       | 4,000 |   | 5   |         |           |     |       |        |   |
| 11 |       | 7                  | 夕食フレンチコース     | 4,500 |   | 6   |         |           |     |       |        |   |
| 12 |       | 8                  | 夕食お子様コース      | 650   |   | 7   |         |           |     |       |        |   |
| 13 |       |                    |               |       |   | 8   |         |           |     |       |        |   |
| 14 |       |                    |               |       |   | 9   |         |           |     |       |        |   |
| 15 |       |                    |               |       |   | 10  |         |           |     |       |        |   |
| 16 |       |                    |               |       |   |     |         |           |     | 合計    | 13,150 | 1 |
| 17 |       |                    |               |       |   |     |         |           |     |       |        | 1 |

問1 A1セルに「競技者氏名」を入力しなさい。

#### 間2

「お食事ご注文内容」の内容(H6:H15)は、G列のメニューNo. がブランクの場合はブランクを、G列のメニューNo. が入力されている場合は、該当する内容を「ホテルJEED星川お食事メニュー表」(B6:D12)から参照する関数を用いて求めなさい。 なお、H6セルに設定した関数をオートフィルを利用してその他のセル範囲に適用できるよう関数設定するものとする。

#### 間3

「お食事ご注文内容」の単価(J6:J15)は、G列のメニューNo. がブランクの場合はブランクを、G列のメニューNo. が入力されている場合は、該当する単価を「ホテルJEED星川お食事メニュー表」(B6:D12)から参照する関数を用いて求めなさい。 なお、J6セルに設定した関数をオートフィルを利用してその他のセル範囲に適用できるよう関数設定するものとする。

#### 問4

「お食事ご注文内容」の注文数×単価(K6:K15)は、G列のメニューNo. がブランクの場合はブランクを、 G列のメニューNo. が入力されている場合は、注文数×単価の計算をする式を用いて求めなさい。

#### 問5

合計(K16)は、注文数×単価(K6:K15)の合計を計算すると式を用いて求めなさい。

【課題2の4】 「課題2の4」シートに以下の設問にしたがって表を完成させなさい。

この課題では「課題2の1」「課題2の2」「課題2の3」シートにある表も使用 するものとする。

- Е F А В С D G 1 競技者氏名 2 3 4 見積書 5 6 下記のとおり、お見積り申し上げます。 7 8 ホテルJEED星川 9 概要 10 金額 No. 11 1 ご宿泊費 38,000 12 2 送迎バス費 3.400 13 3 お食事代 13,150 14 小計 54,550 15 消費税 5,455 16 合計 60,005 17 18
- < 完成図 >

問1 A1セルに「競技者氏名」を入力しなさい。

間2 ご宿泊費の金額(E11)は、「課題2の1」シートの宿泊費合計(K18)の金額を式を用いて求めなさい。

問3 送迎バス費の金額(E12)は、「課題2の2」シートのバス料金合計(H16)の金額を式を用いて求めなさい。

間4 お食事代(E13)は、「課題2の3」シートの合計(K16)の金額を式を用いて求めなさい。

- 問5 小計(E14)は、金額(E11:E13)の小計を式を用いて求めなさい。
- 間6 消費税(E15)は、小計(E14)の10%を、式を用いて求めなさい。
- 問7 合計(E16)は、小計(E14)の消費税(E15)を足したものを式を用いて求めなさい。

### 【課題2の5】 「課題2の5」シートに以下の設問にしたがって表を完成させなさい。

|    | А     | В                  | С                    | D        | E        | F        | G      | н      | I. | J | К                          | L      | М       | N |
|----|-------|--------------------|----------------------|----------|----------|----------|--------|--------|----|---|----------------------------|--------|---------|---|
| 1  | 競技者氏名 |                    |                      |          |          |          |        |        |    |   |                            |        |         |   |
| 2  |       |                    |                      |          |          |          |        |        |    |   |                            |        |         |   |
| 3  |       | ホテルJEED グループ 予約一覧表 |                      |          |          |          |        |        |    |   |                            |        |         |   |
| 4  |       |                    |                      |          |          |          |        |        |    |   |                            |        |         |   |
| 5  | 受注No. | 担当営業               | ホテル名                 | 宿泊日      | 宿泊人数(大人) | 宿泊人数(子供) | 宿泊人数合計 | 宿泊代金   |    |   | 担当営業                       | 予約件数   | 宿泊代金合計  |   |
| 6  | 1001  | 三ツ境 一郎             | ホテルJEED 天王町          | 2023/9/1 | 2        | 1        | 3      | 33,000 |    |   | 三ツ境 一郎                     | 7      | 193,000 |   |
| 7  | 1002  | 海老名 次郎             | ホテルJEED 星川           | 2023/9/1 | 1        | 2        | 3      | 27,000 |    |   | 海老名 次郎                     | 2      | 44,000  |   |
| 8  | 1003  | 羽沢 五郎              | ホテルJEED 天 <u>王</u> 町 | 2023/9/1 | 1        | 0        | 1      | 14,000 |    |   | 大和 三郎                      | 4      | 84,000  |   |
| 9  | 1004  | 三ツ境 一郎             | ホテルJEED 上星川          | 2023/9/1 | 2        | 1        | 3      | 33,000 |    |   | 平沼橋 四郎                     | 4      | 68,000  |   |
| 10 | 1005  | 平沼橋 四郎             | ホテルJEED 天王町          | 2023/9/1 | 1        | 0        | 1      | 14,000 |    |   | 羽沢 五郎                      | 3      | 51,000  |   |
| 11 | 1006  | 大和 三郎              | ホテルJEED鶴ヶ峰           | 2023/9/1 | 2        | 0        | 2      | 24,000 |    |   | 合計                         | 20     | 440,000 |   |
| 12 | 1007  | 大和 三郎              | ホテルJEED 西谷           | 2023/9/2 | 1        | 0        | 1      | 15,000 |    |   |                            |        |         |   |
| 13 | 1008  | 三ツ境 一郎             | ホテルJEED 西谷           | 2023/9/3 | 3        | 0        | 3      | 30,000 |    |   | ホテル名                       | 予約件数   | 宿泊代金合計  |   |
| 14 | 1009  | 羽沢 五郎              | ホテルJEED鶴ヶ峰           | 2023/9/3 | 1        | 0        | 1      | 10,000 |    |   | ホテルJEED 天王町                | 5      | 109,000 |   |
| 15 | 1010  | 平沼橋 四郎             | ホテルJEED 西谷           | 2023/9/3 | 1        | 0        | 1      | 10,000 |    |   | ホテルJEED <u>上</u> 星川        | 3      | 77,000  |   |
| 16 | 1011  | 海老名 次郎             | ホテルJEED鶴ヶ峰           | 2023/9/3 | 1        | 1        | 2      | 17,000 |    |   | ホテルJEED 星川                 | 1      | 27,000  |   |
| 17 | 1012  | 羽沢 五郎              | ホテルJEED 西谷           | 2023/9/4 | 3        | 0        | 3      | 27,000 |    |   | ホテルJEED 西谷                 | 7      | 156,000 |   |
| 18 | 1013  | 大和 三郎              | ホテルJEED 西谷           | 2023/9/4 | 2        | 1        | 3      | 25,000 |    |   | ホテルJEED鶴ヶ峰                 | 4      | 71,000  |   |
| 19 | 1014  | 平沼橋 四郎             | ホテルJEED 上星川          | 2023/9/4 | 1        | 1        | 2      | 14,000 |    |   | 會計                         | 20     | 440,000 |   |
| 20 | 1015  | 大和 三郎              | ホテルJEED鶴ヶ峰           | 2023/9/4 | 2        | 0        | 2      | 20,000 |    |   |                            |        |         |   |
| 21 | 1016  | 三ツ境 一郎             | ホテルJEED 西谷           | 2023/9/4 | 2        | 1        | 3      | 25,000 |    |   | 宿泊日                        | 予約件数   | 宿泊代金合計  |   |
| 22 | 1017  | 三ツ境 一郎             | ホテルJEED 天王町          | 2023/9/4 | 2        | 1        | 3      | 25,000 |    |   | 2023/9/1                   | 6      | 145,000 |   |
| 23 | 1018  | 三ツ境 一郎             | ホテルJEED 天王町          | 2023/9/4 | 2        | 1        | 3      | 23,000 |    |   | 2023/9/2                   | 1      | 15,000  |   |
| 24 | 1019  | 平沼橋 四郎             | ホテルJEED <u>上</u> 星川  | 2023/9/4 | 3        | 0        | 3      | 30,000 |    |   | 2023/9/3                   | 4      | 67,000  |   |
| 25 | 1020  | 三ツ境 一郎             | ホテルJEED 西谷           | 2023/9/4 | 3        | 0        | 3      | 24,000 |    |   | 2023/9/4                   | 9      | 213,000 |   |
| 26 |       |                    |                      |          |          |          |        |        |    |   | 會計                         | 20     | 440,000 |   |
| 27 |       |                    |                      |          |          |          |        |        |    |   |                            |        |         |   |
|    |       |                    |                      |          |          |          |        |        |    |   | 平沼橋 四郎がホテルJEED ト星川を受       |        |         |   |
|    |       |                    |                      |          |          |          |        |        |    |   | 注したした件数                    |        | 2       |   |
| 28 |       |                    |                      |          |          |          |        |        |    |   |                            |        |         |   |
|    |       |                    |                      |          |          |          |        |        |    |   | 宿泊日が2023/9/2から 2023/9/3 の間 |        | 55,000  |   |
| 29 |       |                    |                      |          |          |          |        |        |    |   | の、ホテルJEED 西谷の              | 55,000 |         |   |
| 30 |       |                    |                      |          |          |          |        |        |    |   |                            |        |         |   |

# < 完成図 >

- 問1 A1セルに「競技者氏名」を入力しなさい。
- 間2 「予約件数」(L6:L10)は、「ホテルJEEDグループ 予約一覧表」(A5:H25)とK列の「担当営業」の値を使用して、担当営業ごとの予約件数を計算する式を用いて求めなさい。 なお、L6セルに設定した関数をオートフィルを利用してその他のセル範囲に適用できるよう関数設定するものとする。
- 間3 合計(L11)は、「予約件数」(L6:L10)を合計する式を用いて求めなさい。
- 間4 「宿泊代金合計」(M6:M10)は、「ホテルJEEDグループ 予約一覧表」(A5:H25)とK列の「担当営業」の 値を使用して、担当営業ごとの宿泊代金を集計する式を用いて求めなさい。 なお、M6セルに設定した関数をオートフィルを利用してその他のセル範囲に適用できるよう関数設定す るものとする。
- 間5 合計(M11)は、「宿泊代金合計」(M6:M10)を合計する式を用いて求めなさい。
- 間6 「予約件数」(L14:L18)は、「ホテルJEEDグループ 予約一覧表」(A5:H25)とK列の「ホテル名」の値を使用して、ホテル名ごとの予約件数を計算する式を用いて求めなさい。 なお、L14セルに設定した関数をオートフィルを利用してその他のセル範囲に適用できるよう関数設定するものとする。
- 問7 合計(L19)は、「予約件数」(L14:L18)を合計する式を用いて求めなさい。

#### 【課題2の5】 つづき

- **間8** 「宿泊代金合計」(M14:M18)は、「ホテルJEEDグループ 予約一覧表」(A5:H25)とK列の「ホテル名」の 値を使用して、ホテル名ごとの宿泊代金を集計する式を用いて求めなさい。 なお、M14セルに設定した関数をオートフィルを利用してその他のセル範囲に適用できるよう関数設定 するものとする。
- 問9 合計(M19)は、「宿泊代金合計」(M14:M18)を合計する式を用いて求めなさい。
- 間10 「予約件数」(L22:L25)は、「ホテルJEEDグループ 予約一覧表」(A5:H25)とK列の「宿泊日」の値を使用して、宿泊日ごとの予約件数を計算する式を用いて求めなさい。 なお、L22セルに設定した関数をオートフィルを利用してその他のセル範囲に適用できるよう関数設定するものとする。
- 問11 合計(L26)は、「予約件数」(L22:L25)を合計する式を用いて求めなさい。
- 間12 「宿泊代金合計」(M22:M25)は、「ホテルJEEDグループ 予約一覧表」(A5:H25)とK列の「宿泊日」の値 を使用して、「宿泊日」ごとの宿泊代金を集計する式を用いて求めなさい。 なお、M22セルに設定した関数をオートフィルを利用してその他のセル範囲に適用できるよう関数設定 するものとする。
- 間13 合計(M26)は、「宿泊代金合計」(M22:M25)を合計する式を用いて求めなさい。
- 間14 「平沼橋 四郎がホテルJEED 上星川を受注したした件数」(M28) は、関数を使用して、「ホテルJEED グループ 予約一覧表」(A5:H25)を参照して、 担当営業の「平沼橋 四郎」が「ホテルJEED 上星川」を 受注したした件数を求めなさい。
- 間15 「宿泊日が2023/9/2から 2023/9/3 の間の、ホテルJEED 西谷の宿泊代金の合計」(M29) は、関数を 使用して、「ホテルJEEDグループ 予約一覧表」(A5:H25)を参照して、「宿泊日」が「2023/9/2から 2023/9/3」の間に、ホテルJEED 西谷の予約の宿泊代金合計の合計を求めなさい。

【課題2の6】「課題2の6」シートに以下の設問にしたがって表を完成させなさい。

|    | A     | В                             | С   | D   | E   | F    | G   | Н   | I. | J  | К         | L |
|----|-------|-------------------------------|-----|-----|-----|------|-----|-----|----|----|-----------|---|
| 1  | 競技者氏名 |                               |     |     |     |      |     |     |    |    |           |   |
| 2  |       |                               |     |     |     |      |     |     |    |    |           |   |
| 3  |       | お客様に弊社ホテルを10点満点で評価していただいた調査結果 |     |     |     |      |     |     |    |    |           |   |
| 4  |       |                               |     |     |     |      |     |     |    |    | ホテルJEED星川 |   |
| 5  |       | 評価ポイント                        | 顧客A | 顧客B | 顧客C | 顧客 D | 顧客E | 顧客F | 合計 | 平均 | 評価        |   |
| 6  |       | サービス                          | 7   | 9   | 8   | 7    | 6   | 8   | 45 | 8  | ******    |   |
| 7  |       | 立地                            | 3   | 5   | 8   | 7    | 5   | 4   | 32 | 5  | ****      |   |
| 8  |       | 部屋                            | 3   | 1   | 5   | 4    | 5   | 2   | 20 | 3  | ***       |   |
| 9  |       | 設備・アメニティ                      | 8   | 8   | 8   | 10   | 8   | 9   | 51 | 9  | *****     |   |
| 10 |       | 風呂                            | 7   | 7   | 8   | 7    | 9   | 7   | 45 | 8  | *****     |   |
| 11 |       | 食事                            | 9   | 8   | 6   | 10   | 9   | 8   | 50 | 8  | *****     |   |
| 12 |       |                               |     |     |     |      |     |     |    |    |           |   |

### < 完成図 >

問1 A1セルに競技者氏名を入力しなさい。

[1] 「合計」(I6:I11)は、顧客Aから顧客Fまでの点数の合計を、関数を使用して求めなさい。

- 間3 「平均」(J6:J11)は、顧客Aから顧客Fまでの点数の平均を、関数を使用して求めなさい。更に、平均の 計算結果は、関数を使用して、小数点以下四捨五入しなさい。
- 間4 「評価」(K6:K11)は、問3で求めた平均と同数の★を、関数を使用して表示しなさい。
- 問5 ファイル名を「競技者氏名課題2」として、デスクトップの「アビリンピック2023」フォルダー に保存しなさい。例) 神奈川花子課題2